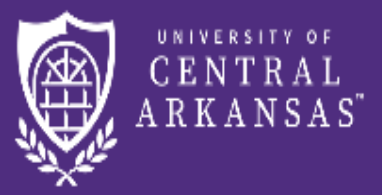

UCA Centralized Event Scheduling

# Request An Account – Logging In – Setting Up Favorite Rooms(Optional) – Logging Out

#### **Request An Account**

(If you do not already have one (active or inactive))

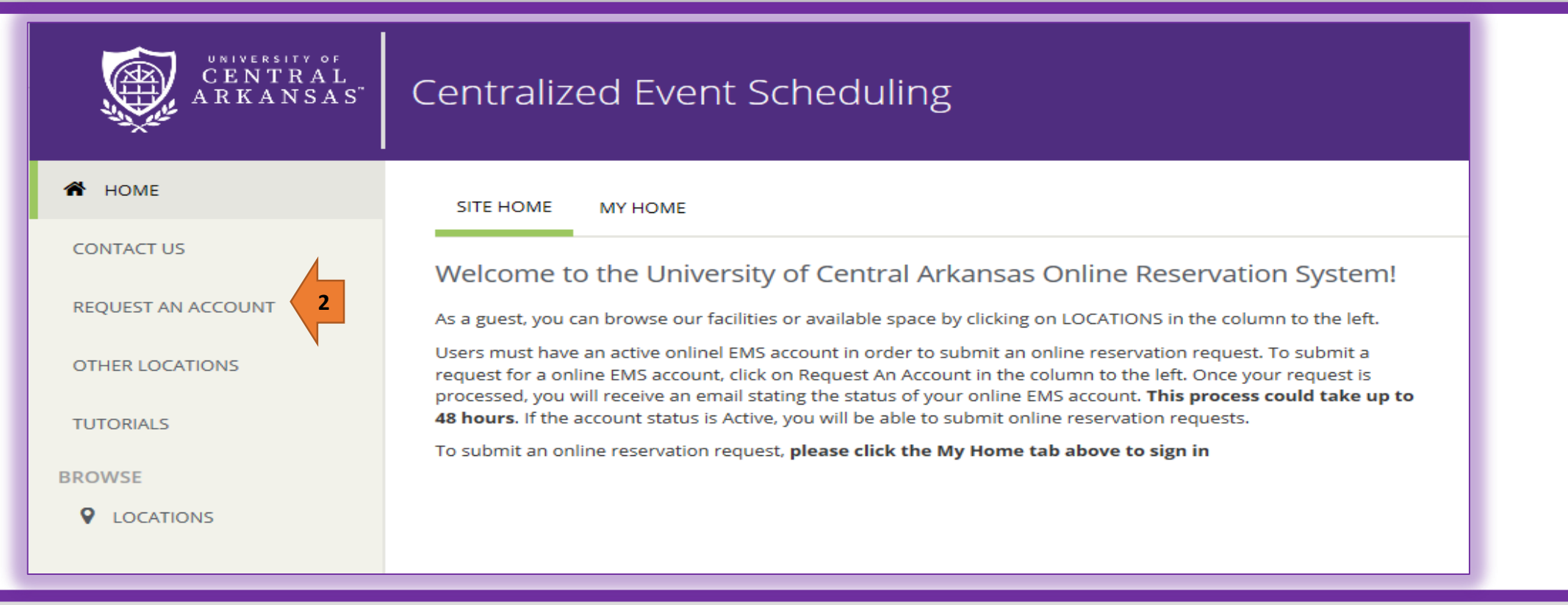

- 1. You can access the Centralized Event Scheduling App:
  - (a) Through any standard Internet browser at <u>https://schedule.uca.edu/EmsWebApp/</u>.
  - (b) Through the UCA website. Open uca.edu, put your courser over About v, under Visit UCA click on Reservations.
  - (c) Through your myUCA account under Event Scheduling.
- If you do not already have an account (active or inactive).
   Click on Request An Account. Complete all required boxes and click on the Request An Account button to submit your request.
- 3. The program will confirm that We've Received Your Request. You will also receive an email confirming that your request has been received. Your request will be processed during our business hours. You will receive an additional email as soon as the request has been processed. This email will indicated if the status of your request has been shareed to Active or Inectivate.

#### Logging In Page 1 of 2

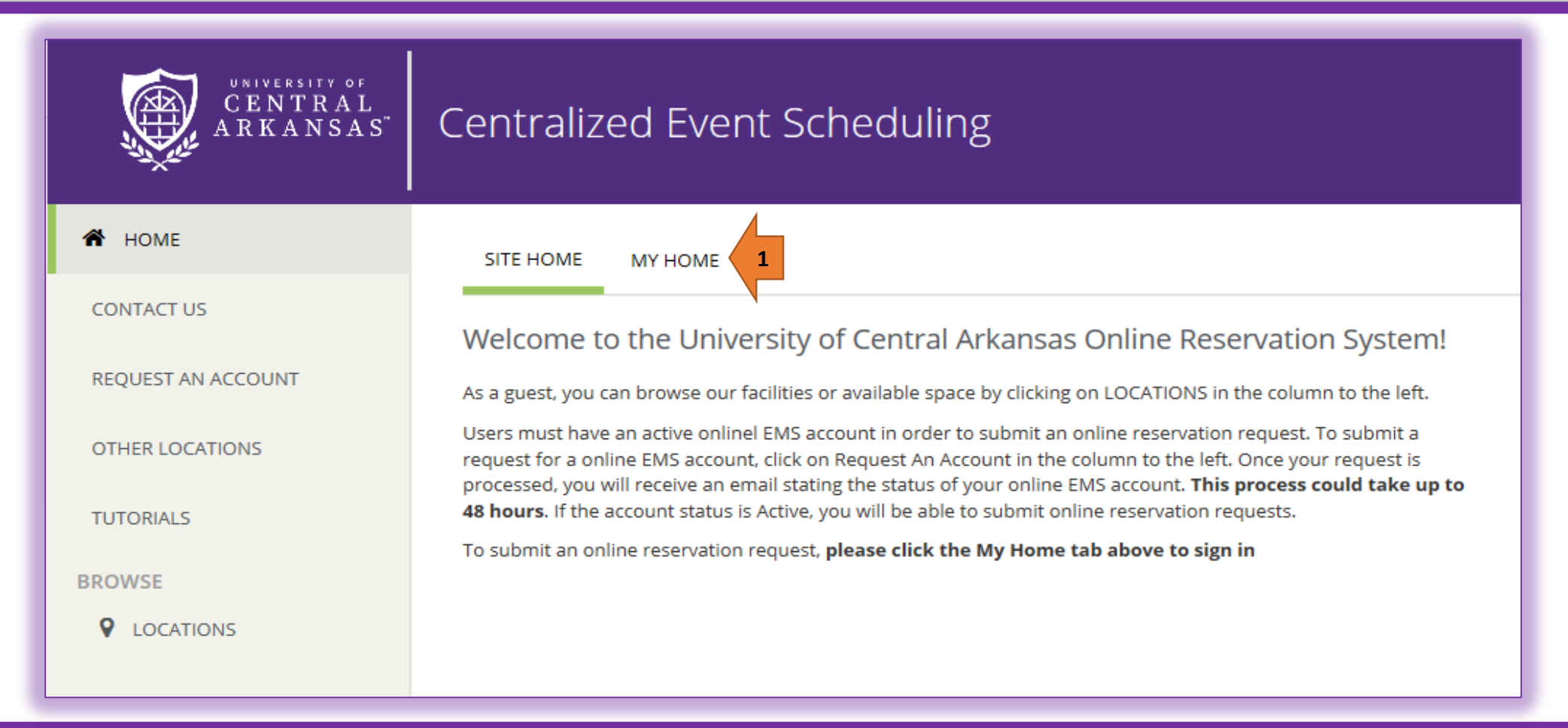

**1.** The Centralized Event Scheduling App opens on the **SITE HOME** tab. Click on the **MY HOME** tab.

#### Logging In Page 2 of 2

| A HOME             | SITE HOME MY HOME                                                                                                    |
|--------------------|----------------------------------------------------------------------------------------------------|
| CONTACT US         |                                                                                                    |
| OTHER LOCATIONS    | Sign In                                                                                                    |
| REQUEST AN ACCOUNT | Your User Id is the <b>email address</b> associated with your online EMS account. If you have forgotten your password, contact Centralized Scheduling at ucacs@uca.edu. 5 |
| TUTORIALS          | Email Address *                                                                                                    |
| BROWSE             |                                                                                                    |
| • LOCATIONS        | Password *<br>3<br>4<br>Sign In                                                                                                    |

- 2. In the Email address box, enter the email address associated with your online Centralized Event Scheduling account.
- 3. In the Password box, enter the password for your online Centralized Event Scheduling account.
- 4. Then click Sign In.
- 5. If you have forgotten your password. Send an email to <u>ucacs@uca.edu</u> and request a temporary password.

### Setting Up Favorite Rooms (Optional)

(Page 1 of 5)

| CENTRAL<br>ARKANSAS              | UCA Centralized Event Scheduling          | ? Lisa Test    |
|----------------------------------|-------------------------------------------|----------------|
| A HOME                           | SITE HOME MY HOME                         | € Sign Out     |
| CREATE A RESERVATION             | My Reservation Templates                  |                |
| MY EVENTS                        | Auditoriums (Not Ida or Reynolds)         | book now about |
| locations                        | Conference Center                         | book now about |
|                                  | EXSS HPER Reservation Request             | book now about |
| Contact Us<br>Request An Account | Faculty/Staff Only Locations              | book now about |
|                                  | Faculty/Staff/Students Only Locations     | book now about |
|                                  | HPER Reservation Request                  | book now about |
|                                  | Ida Waldran Request Form (Student Center) | book now about |

- **1.** After logging in. Click on the arrow next to your name.
- 2. Then click on My Account.

# Setting Up Favorite Rooms (Page 2 of 5)

| CENTRAL<br>ARKANSAS                                 | My Account                                                                               |                     | ? Lisa Test 峇 ∽ |  |
|-----------------------------------------------------|------------------------------------------------------------------------------------------|---------------------|-----------------|--|
| <ul><li>HOME</li><li>CREATE A RESERVATION</li></ul> | ACCOUNT DETAILS DELEGATES PERSONALIZATION                                                | MY FAVORITE ROOMS   | 0               |  |
| MY EVENTS<br>BROWSE                                 | Add New Favorite Room<br>Your favorite rooms will override any template locations you ha | ave personalized.   |                 |  |
|                                                     | Filter By Location Find by room name                                                     | Q                   |                 |  |
| Contact Us                                          | Your Saved Favorite Rooms                                                                |                     |                 |  |
| Request An Account                                  | Room Name ^                                                                              | Building            | Room Type       |  |
|                                                     | 8 Room 207E                                                                              | Student Center (SC) | Conference Room |  |

- 3. Click on My Favorite Rooms tab.
- 4. Click on Filter By Location button.

## Setting Up Favorite Rooms

(Page 3 of 5)

| UNIVERSITY OF        |                                      |                                                                                                    | ?Lisa Test 🚢 🗸 |
|----------------------|--------------------------------------|----------------------------------------------------------------------------------------------------|----------------|
| ARKANSAS             | My Account                           | Locations                                                                                                    |                |
|                      |                                      | BUILDINGS 🗌 Favorites                                                                                           |                |
| HOME                 | ACCOUNT DETAILS DELEGA               | Find locations Q                                                                                                | 0              |
| CREATE A RESERVATION |                                      | Select All Buildings                                                                                            |                |
| MY EVENTS            | Add New Favorite Room                | ✓ College of Business Building (COB)                                                                            |                |
| ROWSE                | Your favorite rooms will override an | Doyne Health Science Center (DHSC)  Estes Stadium (EST)                                                         |                |
|                      | Filter By Location                   | <ul> <li>✓ Farris Center (FC)</li> </ul>                                                                        |                |
| NKS                  |                                      | Farris Softball Complex (SBALL)     Ferguson Chapel (CHAP)                                                      |                |
| Contact Us           | Your Saved Favorite Roc              | Football Practice Field (FBPF)                                                                                  |                |
| Request An Account   | Room Name ^                          | Selected Locations                                                                                              | /pe            |
|                      | COB 100 Classroo                     | <ul> <li>College of Business Building (COB)</li> <li>Farris Center (FC)</li> <li>Student Center (SC)</li> </ul> | im<br>         |
|                      | Room 207E                            |                                                                                                    | nce Room       |
|                      |                                      | 6 Update Locations Close                                                                                        |                |

- **5.** Check the building/s that you want to include in your room search.
- 6. Click on Update Locations button.

### Setting Up Favorite Rooms

(Page 4 of 5)

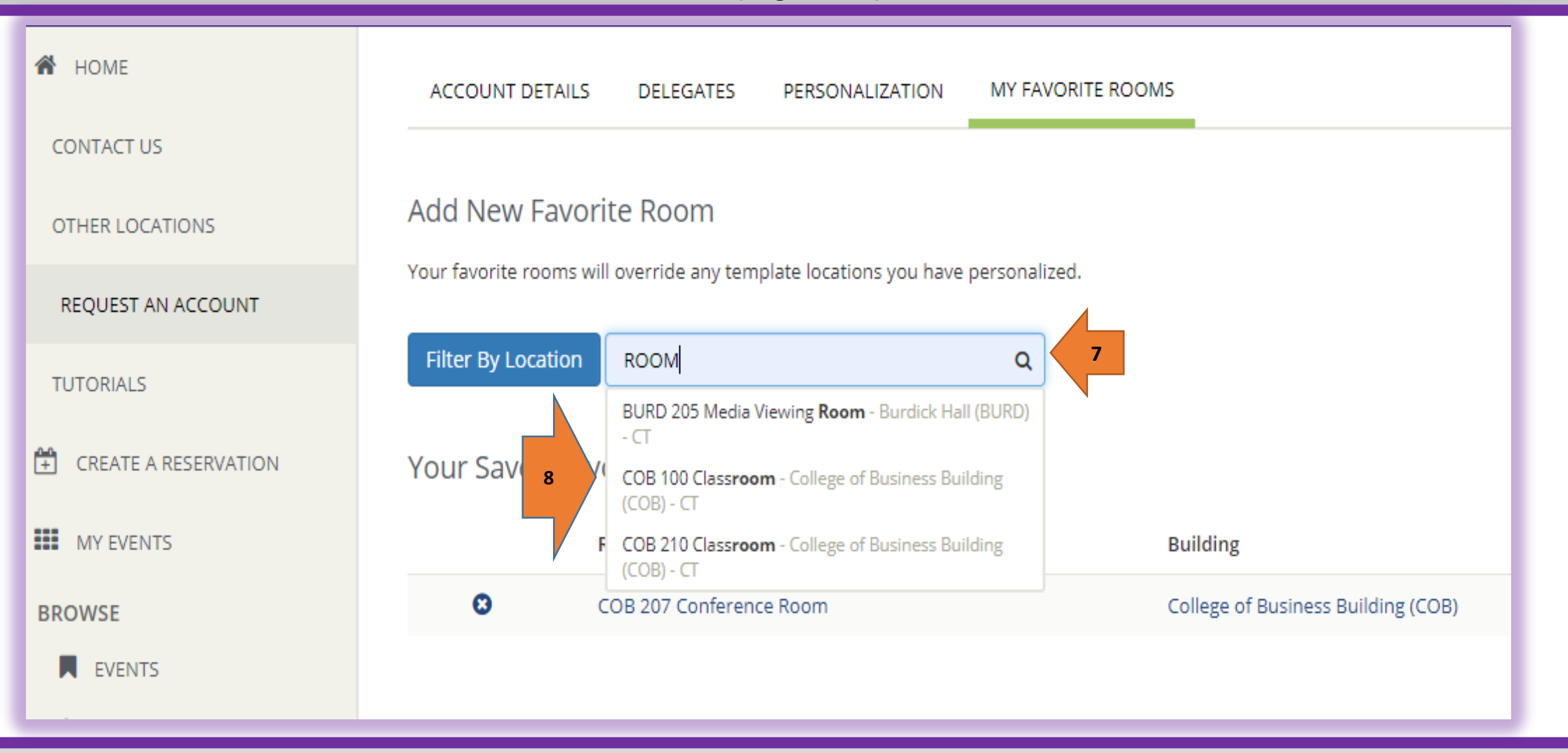

- 7. Click in the Find by room name search box and type (at least 3 characters) of any part of the room name (room number, room type etc.). As you are typing in the search box it will show any rooms found (In the building/s you selected in step 4) with those same characters.
- 8. Click on the room that you want to add to Your Saved Favorite Rooms list. Continue these steps until you have added all the rooms you would like to add to Your Favorite Rooms list.

# Setting Up Favorite Rooms (Page 5 of 5)

| 🖀 НОМЕ               | ACCOUNT                   | DETAILS DELEGATES           | PERSONALIZATION           | MY FAVORITE ROOMS                  |                  |
|----------------------|---------------------------|-----------------------------|---------------------------|------------------------------------|------------------|
| CONTACT US           |                           |                             |                           |                                    |                  |
| REQUEST AN ACCOUNT   | Add New                   | v Favorite Room             |                           |                                    |                  |
| OTHER LOCATIONS      | Your favorite             | rooms will override any ten | nplate locations you have | personalized.                      |                  |
| TUTORIALS            | Filter By L               | ocation Find by room n      | name                      | Q                                  |                  |
| CREATE A RESERVATION | Your Saved Favorite Rooms |                             |                           |                                    |                  |
| MY EVENTS            |                           | Room Name ^                 |                           | Building                           | Room Type        |
| BROWSE               | 9 🛛                       | BASE Stadium                |                           | Bear Baseball Stadium (BASE)       | Outside Location |
| EVENTS               | 8                         | COB 207 Conference R        | Room                      | College of Business Building (COB) | Conference Room  |
| ♀ LOCATIONS          |                           |                             |                           |                                    |                  |
| PEOPLE               |                           |                             |                           |                                    |                  |

9. The rooms that have been successfully saved as your favorites, are listed here.

### Logging Out

| UNIVERSITY OF<br>CENTRAL<br>ARKANSAS" | Centralized Event Scheduling          |                | Clisa Canady My Account Admin Functions |
|---------------------------------------|---------------------------------------|----------------|-----------------------------------------|
| 🕈 НОМЕ                                | SITE HOME MY HOME                     |                | Create Custom Link                      |
| CONTACT US                            | My Reservation Templates              |                | 2 E Sign Out                            |
| REQUEST AN ACCOUNT                    | Auditoriums (Not Ida or Reynolds)     | book now about |                                         |
| OTHER LOCATIONS                       | Conference Center                     | book now about |                                         |
| TUTORIALS                             | Faculty/Staff Only Locations          | book now about |                                         |
| CREATE A RESERVATION                  | Faculty/Staff/Students Only Locations | book now about |                                         |

**1.** Click on the drop down arrow next to your name.

2. Click on Sign Out.